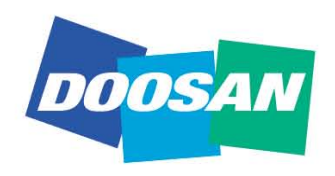

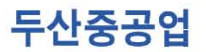

# 신규업체 등록 요청 사용자 매뉴얼

2012년 04월 02일 Rev. 1.0

본 문서는 두산중공업의 정보자산으로, 승인을 받지 않은 문서의 열람, 수정, 배포, 복사를 금지합니다.

This document is the informational asset of Doosan Heavy Industries & Construction. Thus, unauthorized access, revision, distribution and copying of this document are strictly prohibited.

| 프로그램 명                                 | 신규업체 정보 등록                                                                                                    | Navigation Path | e-Sourcing홈페이지 |
|----------------------------------------|----------------------------------------------------------------------------------------------------|-----------------|----------------|
| 업무기능                                   | e-Sourcing시스템 접속                                                                                                    |                 |                |
| 도구···································· | Y HE77         Y HE77           Y HE77         Y HE77           Y H77         Y HE77           Y H77         Y H77           Y H77         Y H77           Y H77 |                 | 지 신규업체 등록 클릭   |

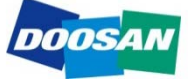

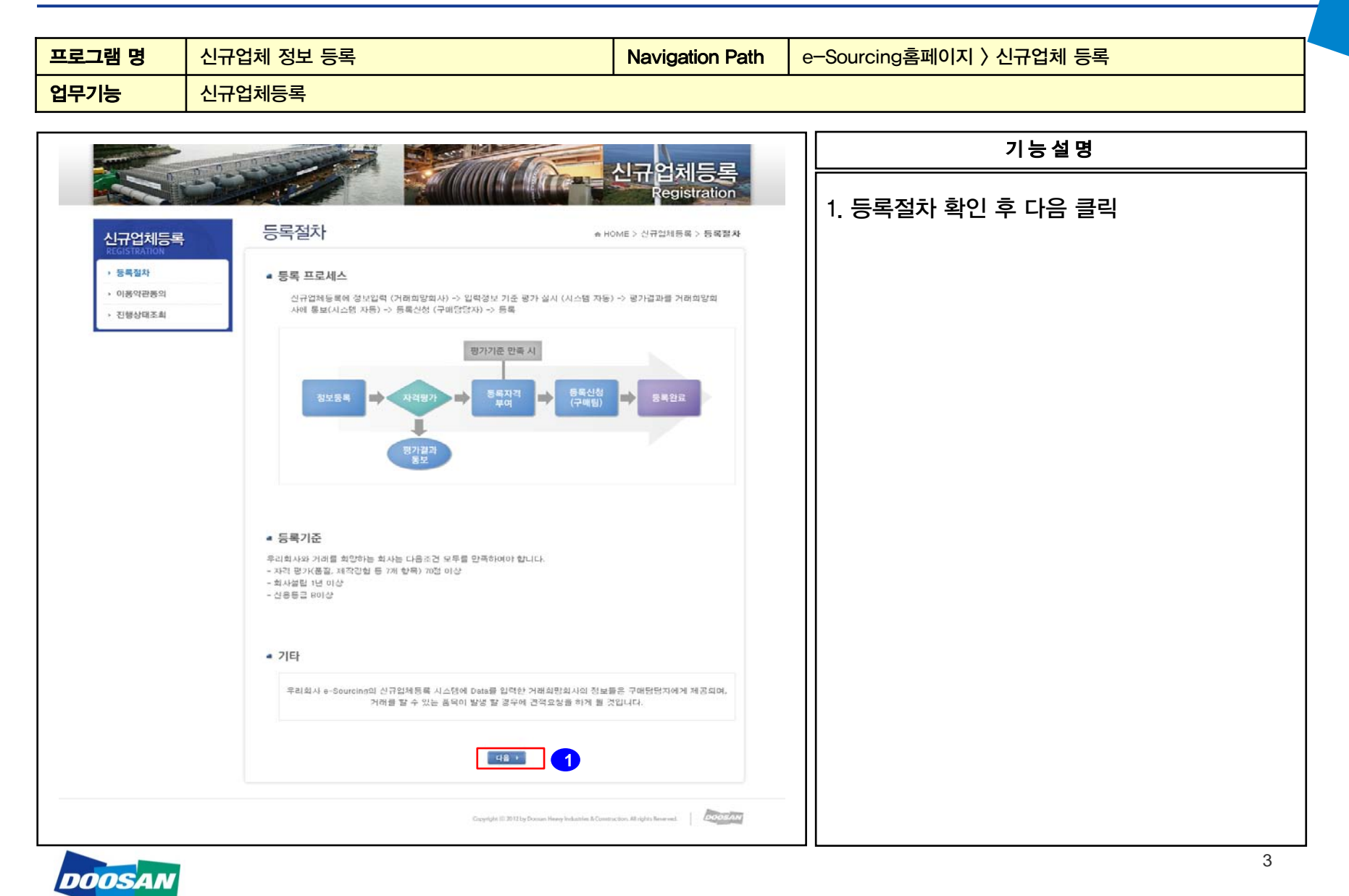

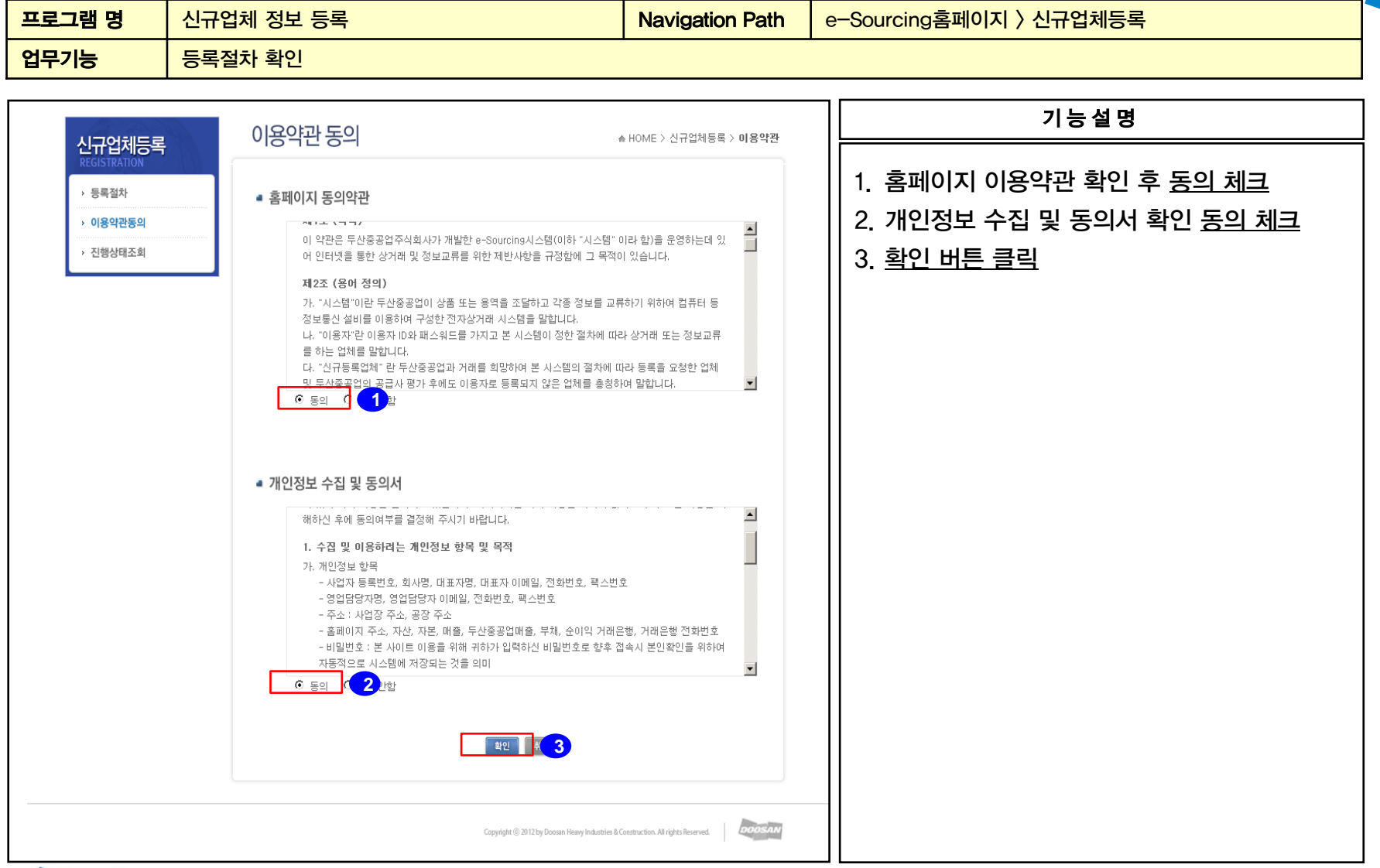

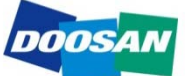

DOOSAN

2. 신규업체등록(내자)

| 프로그램 명                                                                                                    | 신규업체 정보 등록                                                                                                    | Navigation Path   | 공급사 정보〉 공급사 정보                                                                                                    |
|----------------------------------------------------------------------------------------------------|----------------------------------------------------------------------------------------------------|-------------------|----------------------------------------------------------------------------------------------------|
| 업무기능                                                                                                    | 업체 기본정보 입력                                                                                                    |                   |                                                                                                    |
| 프로그램 명<br>업무기능<br>공급사 정보 〉 공급사 정보<br>공급사 정보 〉 공급사 정보<br>중급사 상세 정보<br>· 공급사 가분정보<br>· 영업·방감자<br>· 상태·자료<br>· 경영·방<br>· 산업·재산권<br>· 실비·정보<br>· 소영·환황<br>· 산업·재산권<br>· 실비·정보<br>· 구영실·확정보<br>· 가데도창 물록그룹                                                                                                    | 신규업체 정보 등록<br>업체 기본정보 입력<br>공편차기 및 합기 및 합기 및 합기<br>및 환치기 및 합기<br>및 환치기 및 합기<br>및 환<br>및 환<br>및 환<br>및 환<br>및 환<br>및 환<br>및 환<br>및 환<br>및 환<br>및 환 | Navigation Path   | 공급사 정보〉 공급사 정보         기능설명         1. 사업자번호 입력 후 중복 체크버튼 클릭         2. 본사사업등록번호, 비밀번호 등 업체         기본정보 입력         3. 찾기 버튼 클릭         4. 조회조건을 넣고 조회 버튼 클릭         5. 조회된 List에서 업태명 클릭         6. 우편번호 버튼 클릭         7. 주소 검색조건 입력 후 검색 버튼클릭         8. 조회된 List에서 주소 |
| 아이지 등 전체         이 지수 전체         이 지수 전체 |                                                                                                    | 5<br>DOC/DOC! ZNE | 9. 상세주소입력<br>10.선택 버튼 클릭                                                                                                    |

| 프로그램 명                                                                                                    | 신규업체 정보 등록                                                                                                    |                        | Navigation Path | 공급사 정보〉 공급사 정보                                                                                                    |
|----------------------------------------------------------------------------------------------------|----------------------------------------------------------------------------------------------------|------------------------|-----------------|----------------------------------------------------------------------------------------------------|
| 업무기능                                                                                                    | 업체 기본정보 입력                                                                                                    |                        |                 |                                                                                                    |
|                                                                                                    |                                                                                                    |                        |                 |                                                                                                    |
| DOOSAN BEAN                                                                                                    | 양보                                                                                                    | 기능설명                   |                 |                                                                                                    |
| 관금사 정보 〉 공급사 정보         공급사 정보         공급사 정보         중급사 정보         중급사 정보         중급사 정보         중급사 정보         중급사 기본정보         · 영업담당자         · 영업담당자         · 영업당당자         · 영업당당자         · 영업당당자         · 영업당당자         · 영업당당자         · 영업당장         · · · · · · · · · · · · · · · · · · · | 정보     (*)       · 영업담당자     · 영업담당자       · 영업담당자     · 영업담당자       · 영업담당자     · · · · · · · · · · · · · · · · · · · |                        |                 | 기능설명<br>1. 영업담당자, 전화번호, 등 영업담당자 정보<br>입력<br>2. 추가버튼 클릭<br>3. 첨부할 파일 구분을 선택<br>4. 클립이미지 클릭<br>5. 열기버튼을 클릭하여 첨부할 파일 선택<br>6. 저장 버튼 클릭 |
|                                                                                                    |                                                                                                    | ▲제 Name<br>e_commt.jpg | Size<br>10      |                                                                                                    |

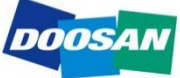

DOOSAN

| 프로그램 명                                                                                                    | 신규업체 정보 등록                                                     | Navigation Path                       | 공급사 정보〉 공급사 정보                                                 |
|----------------------------------------------------------------------------------------------------|----------------------------------------------------------------|---------------------------------------|----------------------------------------------------------------|
| 업무기능                                                                                                    | 업체 기본정보 입력                                                     |                                       |                                                                |
|                                                                                                    |                                                                |                                       |                                                                |
| DOOSAN BELV B                                                                                                    | 보                                                              | 기능설명                                  |                                                                |
| 관금사 정보 > 공급사 정보         공급사 정보         공급사 정보         공급사 성체 정보         관리사 전체 정보         영업담당자         철부자료         · 성경환왕         · 실업재산권         · 실업재산권         · 실업재산권         · 수왕실적정보         · 기체요청 물록그룹 | 선물<br>- 김정현왕<br>- 김정현왕<br>- 김정현왕<br>- 김정현왕<br>- 김정현왕<br>- 김정현왕 | · · · · · · · · · · · · · · · · · · · | 기능설명 1. 추가버튼 클릭 2. 재부정보 등을 입력한다. 3. 거래은행 및 종업원 수 등 경영정보를 입력한다. |
|                                                                                                    |                                                                |                                       |                                                                |
|                                                                                                    |                                                                |                                       | 7                                                              |

| 프로그램 명                                                                                                    | 신규업체 정보 등록                                                                                                    | Navigation Path                                                                                                    | 공급사 정보〉 공급사 정보                                                                                                    |
|----------------------------------------------------------------------------------------------------|----------------------------------------------------------------------------------------------------|----------------------------------------------------------------------------------------------------|----------------------------------------------------------------------------------------------------|
| 업무기능                                                                                                    | 업체 기본정보 입력                                                                                                    |                                                                                                    |                                                                                                    |
| 입무기능         입체 기본정보 입력           값         감사정보         값           강감사정보         강감사정보         값         값           강감사정보         값         값 <th< th=""><th>기능설명<br/>1. 추가 버튼 클릭<br/>2. 재산권 정보를 입력<br/>3. 클립이미지 클릭<br/>4. 열기버튼을 클릭하여 첨부할 파일 선택<br/>5. 저장버튼 클릭<br/>6. 추가버튼 클릭<br/>7. 그르며, 서비머드의, 서태리고, 서비저나르</th></th<> |                                                                                                    |                                                                                                    | 기능설명<br>1. 추가 버튼 클릭<br>2. 재산권 정보를 입력<br>3. 클립이미지 클릭<br>4. 열기버튼을 클릭하여 첨부할 파일 선택<br>5. 저장버튼 클릭<br>6. 추가버튼 클릭<br>7. 그르며, 서비머드의, 서태리고, 서비저나르 |
| · 파일첨부 4<br>· 삭제 N<br>· 시리일.txt                                                                                                    | 실 법의목록<br>전체 그 특정 실비정 OperationType Machine Type 전<br>Bending / Forming Facility Group(변동: Angle Bending Machine Manual Machine Type 제공<br>이 열기 5 지장 또 닫기<br>ame 월여정보압력 또<br>- 그름역 Bending / Forming Facility Group(변당/성형 설비류) •<br>- 실비명 Angle Bending Machine ▼<br>- 이perating Type Manual •<br>- 제작사 제공정님 ·<br>- 자작사 제공정님 ·<br>- 차리 100<br>- 능력1 100<br>- 능력5 선택하세요 • · | 해당 정도 6 이 추가<br>적건사고 열 번호<br>정말 AC-102-JYIU<br>Iachine Type MachineType 1<br>주신 모델번호 AC-102-JYIU-11<br>법입자     대하<br>대리 전체요 ( ) ( ) ( ) ( ) ( ) ( ) ( ) ( ) ( ) ( | 7. 그룹명, 설비명등을 선택하고 설비정보를<br>입력<br>8. 입력 버튼 클릭                                                                                            |

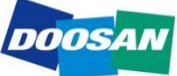

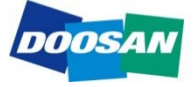

DOOSAN

| 프로그램 명                                         | 신규업체 정보 등록                                                                                                    | Navigation Path         | 공급사 정보〉 공급사 정보                        |
|------------------------------------------------|----------------------------------------------------------------------------------------------------|-------------------------|---------------------------------------|
| 업무기능                                           | 업체 기본정보 입력                                                                                                    |                         |                                       |
|                                                |                                                                                                    |                         |                                       |
| DOOSAN BEAN S                                  | 병보                                                                                                    | े G<br>()               | 기능설명                                  |
| 공급사 정보 〉 공급사 정보<br>공급사 정보                      |                                                                                                    | 1.5.5                   | 3                                     |
| 🚔 공급사 상세 정보                                    | · [후   펼치기   · [후   뭡기                                                                                                    | 및 정보재요청 1 문 저장 7 등록요청   | 1. <u>저장버튼 클릭</u>                     |
| • 메뉴일 테스트                                      | - 선택 수주처 수행내용                                                                                                    | 수행기간(시작일) 수행기간(종료일) ^ · | 2. 거래가능 품목내용을 입력                      |
| ✓ 공급사 기본정보 ✓ 영업담당자                             |                                                                                                    | 2011/10/03 2012/04/02   | 3. 추가버튼 클릭                            |
| ✓ 첨부자료 ✓ 경영현황                                  |                                                                                                    |                         | 1 지하지거은 넣고 거새버트 크리                    |
| <ul> <li>✓ 산업재산권</li> <li>✓ 설비정보</li> </ul>    | 곡<br>성공적으로 작업을 수행하였습니다.                                                                                                    | 1/1건 조회됨                | ····································· |
| <ul> <li>✓ 품질인증정보</li> <li>✓ 수행실적정보</li> </ul> | ▼ 거래요청 품목그룹                                                                                                    |                         | 5. 소회뒨 List에서 제크막스 선택                 |
| ☑ 거래요청 품목그룹                                    | 우리 회사는 각종 기자재를 생산 가능합니다.                                                                                                    |                         | 6. 선택버튼 클릭                            |
|                                                |                                                                                                    |                         | 7. 등록요청 버튼 클릭                         |
|                                                | 플 거래요청 물목그룹<br>- 삭제 중목그룹 명 거래 BG 사업부 품목그를코드                                                                                                | 복수선택(추가) 3 이 추가         |                                       |
|                                                | 값재 > 기자재 > 기자품 > BWRO MEMBRANE         WATER         D00014           응         자재 > 기자재 > 기자품 > JJH 소싱그룹 001         WATER         D00132 |                         |                                       |
|                                                |                                                                                                    |                         |                                       |
|                                                | SG추가                                                                                                    |                         | ┃┃ ✔ 🔽 등록요청 시 추가입력 정보가 없을 경우          |
|                                                | 성공적으로 작업 📫 소신그룹 목록                                                                                                    | A 이 검색 6 선택 × 달기        | 등록이 완료되었습니다. 라는 메시지와 함께               |
| B.                                             | ● BG 사업부 WATER ▼                                                                                                    |                         | 등록이 완료되며 추가입력사항이 있을 경우                |
|                                                | ◎ 품목그룹 명 ◎ 품목그룹 설명                                                                                                    |                         | ····································· |
|                                                | 선택 BG사업부 품목그룹 명 ● 풍목 그룹코드<br>WATER ▼                                                                                                    |                         | 구기 경도 합덕와린(13페이지) 도 이용인다.             |
|                                                | • #목그룹명<br>• #목그룹명                                                                                                    |                         |                                       |
|                                                | WATER BWRO MEMBRANE                                                                                                    |                         |                                       |
|                                                | ₩ATER UH 소장그룹 001                                                                                                    |                         |                                       |
|                                                | * 코믹-실로이                                                                                                    |                         |                                       |
|                                                | 4                                                                                                    |                         |                                       |
|                                                | 성공적으로 작업을 수행하였습니다. 5/5건 조회됨                                                                                                    |                         |                                       |
|                                                |                                                                                                    |                         | 10                                    |

| 프로그램 명        | 신규업체 정보 등록                                                  | Navigation Path                             | 공급사 정보〉 추가정보 입력                                                                                                    |
|---------------|-------------------------------------------------------------|---------------------------------------------|----------------------------------------------------------------------------------------------------|
| 업무기능          | 신규업체 등록평가 추가정보 입력                                           |                                             |                                                                                                    |
|               |                                                             |                                             |                                                                                                    |
| DOOSAN BEAK 8 | ž.,                                                         |                                             | 기능설명                                                                                                    |
|               | • 全部站       24         ************************************ | 1 6 8 2 4 4 4 4 4 4 4 4 4 4 4 4 4 4 4 4 4 4 | <ol> <li>조회버튼 클릭</li> <li>조회된 List에서 품목그룹명 클릭</li> <li>심사항목의 항목명 선택</li> <li>평가항목 설명 버튼 클릭 (항목별 설명을<br/>볼수 있다.)</li> <li>저장 버튼 클릭</li> <li>등록요청 버튼 클릭</li> <li>등록요청 버튼 클릭</li> <li>잘못등록된 품목그룹이거나 삭제할<br/>품목그룹이 있을경우 체크 박스 선택</li> <li>거래요청 품목그룹 삭제 버튼을 클릭하여<br/>삭제 가능</li> </ol> |

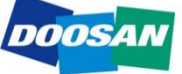

| 프로그램 명                                                                                                    | 신규업체 경 | 영보 등록                                                          |                                      | Navigation Path                                                                                                    | 공급사 정보〉 심사결과 조회                                                              |
|----------------------------------------------------------------------------------------------------|--------|----------------------------------------------------------------|--------------------------------------|----------------------------------------------------------------------------------------------------|------------------------------------------------------------------------------|
| 업무기능                                                                                                    | 신규업체 등 | 등록심사 심시                                                        | ·결과 조회                               |                                                                                                    |                                                                              |
|                                                                                                    |        |                                                                |                                      |                                                                                                    |                                                                              |
| DOOSAN                                                                                                    | 라사 정보  |                                                                |                                      | 1                                                                                                    | 기능설명                                                                         |
| ● 공급사 정보 〉 실사결과 조회         실사결과 조회         월가 정보         ● 명료 사업부         전 경성경가 목록         월려 사업부         월려 사업부         전성경가 목록         명료 사업부         전성경가 목록         명료 사업부         이 가 목록         정성경가 목록         전상 가 목록         전상 가 목록         전상 경기 입력 실내         신상 경기 입력 실내         신상 경기 입력 실내         신상 경기 입력 실내         신상 경기 입력 실내         신상 경기 입력 실내         신상 경기 입력 실내         신상 경기 입력 실내         신상 정기 입력 실내         신상 정기 입력 실내         신상 정기 입력 실내         신상 정기 입력 실내         신상 정기 입력 실내         신상 정기 입력 실내         신상 정기 입력 실내         신상 정기 입력 실내         신상 정기 입력 실내         신상 정기 입력 실내         신상 정기 입력 실내         신상 정기 입력 실내         신상 성내         2 고 De         3 3         3 3         3 4         성공격으로 직업! | 사 정보   | 변기요 왕일<br>2012/03/22<br>2012/03/22<br>2012/03/22<br>2012/03/22 | <u> 평가함목 설명</u> ×<br>설계분아에 대한 평가 함목입 | المراجع بلا<br>المراجع بلا<br>المراجع بلا<br>المراجع بلا<br>المراجع بلا<br>المراجع بلا<br>المراجع بلا<br>المراجع بلا<br>المراجع بلا<br>المراجع بلا<br>المراجع بالمراجع ب<br>المراجع بالمراجع ب<br>مراجع بالمراجع بالمراجع بالمراجع بالمراجع بالمراجع بالمراجع بالمراجع بالمراجع بالمراجع بالمراجع بالمراجع بالمراجع بالمراجع | 기능설명  1. 조회버튼 클릭 2. 조회된 List에서 품목그룹명 클릭 3. 평가항목 설명 버튼 클릭 (항목별 설명을<br>볼수 있다.) |
|                                                                                                    |        |                                                                |                                      |                                                                                                    |                                                                              |
|                                                                                                    |        |                                                                |                                      |                                                                                                    |                                                                              |

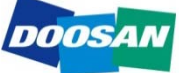

#### 2--2. 업체정보 수정

| 프로그램 명                                                                                                | 신규업체 정보 등록                                                                                                    | Navigation Path                                       | e-Sourcing홈페이지 〉 신규업체 기본정보 수정                                 |
|----------------------------------------------------------------------------------------------------|----------------------------------------------------------------------------------------------------|-------------------------------------------------------|---------------------------------------------------------------|
| 업무기능                                                                                                  | 신규업체 기본정보 수정                                                                                                    |                                                       |                                                               |
|                                                                                                    |                                                                                                    |                                                       |                                                               |
|                                                                                                    |                                                                                                    | ENGLISH                                               | 기능설명                                                          |
|                                                                                                    |                                                                                                    | e-Sourcing<br>e-Sourcing<br>hances the value of earth | 1. 아이디, 비빌번호 입력<br>2. Login 버튼 클릭<br>3. 로그인 후 수정은 업체정보 입력과 동일 |
| 신규업체등록<br>REGISTRATION           > 등록절차           > 이용약관동의           > 신규업체기본정보 수정           > 진행상태조회 | 1           아이디         비밀번호   - 기가입업체는 아이디(사업자번호)와 비밀번호를 입력하여 로그인 해주십시오.           · 처음 방문한 업체는 신규업체용록을 해주십시오. | LOGIN 2<br>신규업체<br>등록 →                               |                                                               |

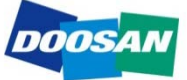

#### 2--3. 진행상태 조회

| 프로그램 명                                                                                                 | 신규업체 정보 등록                                                                                                    | Navigation Path | e-Sourcing홈페이지 〉 진행상태 조회                        |  |  |  |  |
|----------------------------------------------------------------------------------------------------|----------------------------------------------------------------------------------------------------|-----------------|-------------------------------------------------|--|--|--|--|
| 업무기능                                                                                                   | 신규업체 진행상태 조회                                                                                                    |                 |                                                 |  |  |  |  |
|                                                                                                    |                                                                                                    |                 |                                                 |  |  |  |  |
| DOOSAN                                                                                                 | e-Sourcing                                                                                                    |                 | 기능설명                                            |  |  |  |  |
|                                                                                                    | 신규업체등록<br>Registration                                                                                                    |                 | 1. 아이디, 비빌번호 입력<br>2. 검색버튼 클릭<br>3. 진행상태 확인(조회) |  |  |  |  |
| 신규업체등록<br>REDISTRATION           · 등록월차           · 이봉약관동희           · 신규업체 기본정보 수정           · 진행상태초회 | 진행상태조회 <ul> <li>HOME &gt; 신규컴체동록 &gt; 전행상해조회</li> </ul> 신대유록인설           사업자동록인설           사업자동록인설           비당건철         교육           2014/2014         2014/2014           전자 정보         2014/2014           전자 3216400         2014/2014           전자 3216400         2014/2014 | : G-<br>()      |                                                 |  |  |  |  |
| - 1147                                                                                                 | 2사 정보 - 신영상태<br>명 - 패는걸 비스트                                                                                                    | 10.00           |                                                 |  |  |  |  |
| * 2385                                                                                                 | 8 2012-03-52 + 658<br>11                                                                                                    |                 |                                                 |  |  |  |  |
|                                                                                                    | 변환         128         128         주택           ····································                                                                                                    |                 |                                                 |  |  |  |  |
| 성공적으로                                                                                                  | 지않음 수행하면요니다.                                                                                                    | 5/52 X.NW       |                                                 |  |  |  |  |
|                                                                                                    |                                                                                                    |                 |                                                 |  |  |  |  |

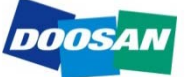